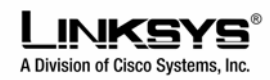

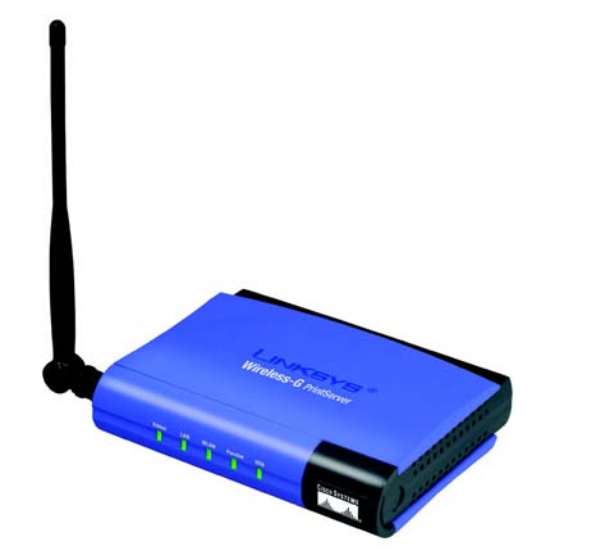

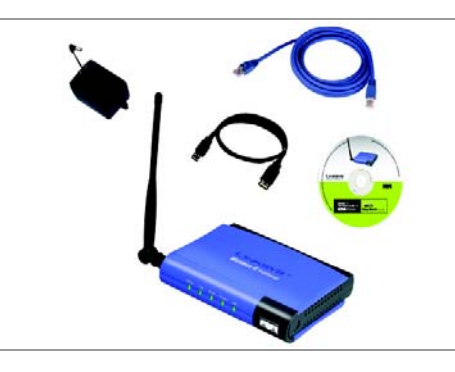

## Zawartość zestawu

- Printserwer Wireless-G USB 2.0
- Kabel USB 2.0
- Kabel sieciowy RJ45
- Zasilacz sieciowy
- CD-Rom instalacyjny
- Karta rejestracyjna

## Podłączanie urządzenia

Przed rozpoczęciem montażu, zapisz nazwę domyślną urządzenia znajdującą się na spodzie printserwera.

- A. Podłącz jeden koniec ethernetowego kabla sieciowego do portu LAN printserwera.
- B. Drugi koniec kabla podłącz do huba swicha lub routera.
- C. Wykorzystaj kabel USB do podłączenia drukarki do portu USB urządzenia.
- D. Użyj równoległego kabla drukarkowego (brak w zestawie) do podłączenia drukarki Centronics do portu równoległego urządzenia.
- E. Włącz drukarkę.
- F. Podłącz zasilanie do printserwera.

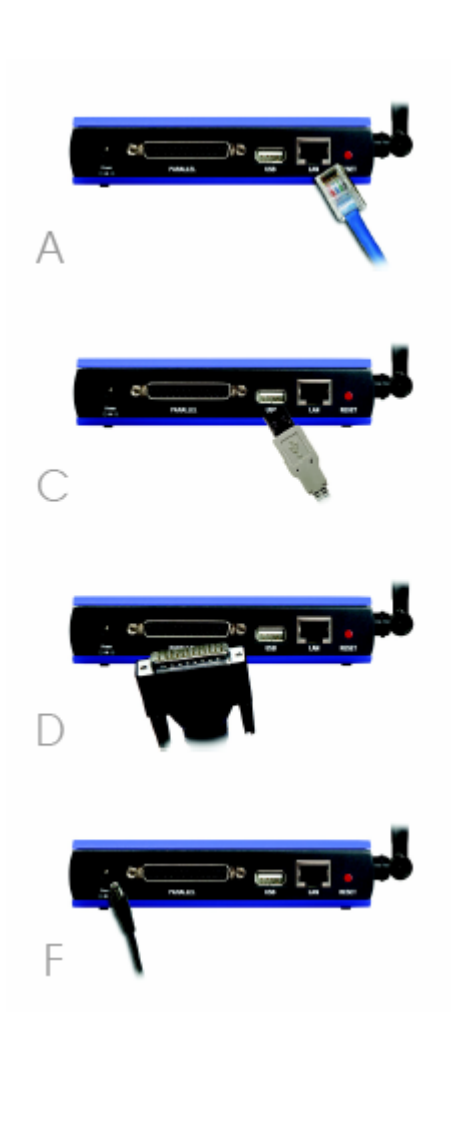

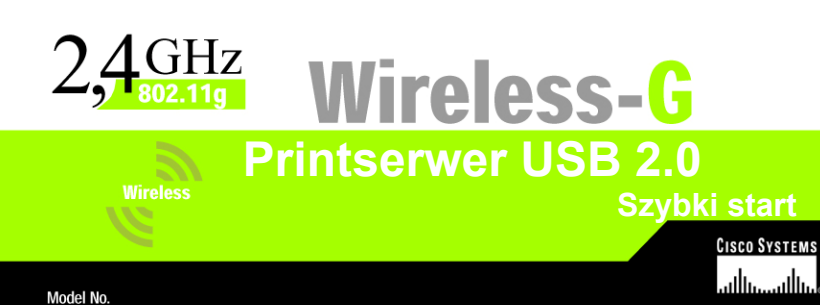

- A. Włóż płytę instalacyjną do napędu CD-Rom w komputerze. Program instalacyjny powinien uruchomić się automatycznie. Jeśli nie, kliknij Start, wybierz Uruchom, i w wyświetlone pole wpisz D:\setupWizard.exe (jeżeli "D" to litera Twojego napędu CD-Rom).
- B. W ekranie powitalnym *Welcome* wybierz Setup Wizard.
- C. Program instalacyjny będzie szukał urządzenia. Po znalezieniu printserwera, pojawi się ekran pokazany na rysunku C. Jeżeli program instalacyjny uruchomiłeś po raz pierwszy upewnij się że została wybrana opcja List only new (unconfigured) printers i Twój printserwer został wyświetlony pod domyślną nazwą. Jeżeli urządzenie było wcześniej konfigurowane wybierz opcję List all compatybile Print Serwers. Kliknij przycisk Next.
- D. W ekranie *Password* wpisz hasło domyślne, **admin**. Klknij **Enter**.
- E. W oknie ustawień *Basic Settings* możesz jeśli chcesz zmienić nazwę urządzenia i nazwę domeny. Kliknij **Next**.
- F. Pojawi się ekran ustawień IP IP Settings. Jeżeli w Twojej sieci pracuje router, który automatycznie przypisuje adresy IP zaznacz opcję Automatically obtain an IP address (DHCP) i kliknij Next. Jeżeli musisz przypisać do urządzenia statyczny adres IP wybierz Set IP configuration manually i wprowadź w odpowiednie pola adres IP, maskę podsieci oraz bramę. Kliknij Next.

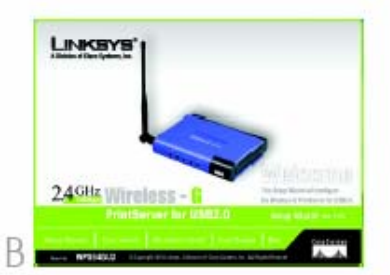

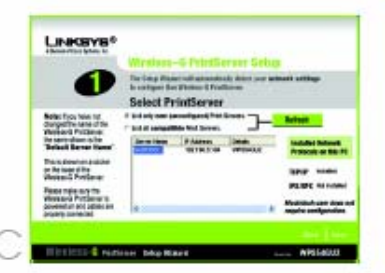

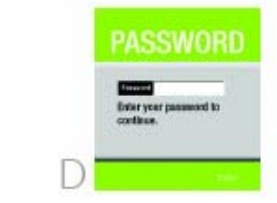

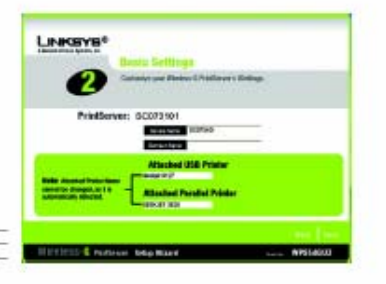

- G. W oknie ustawień hasła Set PrintServer's Password w pole Current Password wpisz domyślne hasło printserwera (admin). W pola New Password i Verify Password wpisz nowe hasło i zatwierdź przyciskiem Next.
- H. W oknie ustawień bezprzewodowych *Wireless Settings* wpisz nazwę Twojej sieci bezprzewodowej lub jej SSID.

**UWAGA:** Podczas konfiguracji należy mieć na uwadze regionalne obostrzenia prawne. Nie we wszystkich regionach dozwolone jest używanie wszystkich kanałów i częstotliwości. Standardy przyjęte dla kontynentów są różne, niektóre kraje wprowadziły swoje standardy. Należy się upewnić podczas konfiguracji czy używane przez nas urządzenie nie będzie przekraczać norm prawa państwa, regionu, w którym się znajdujemy.

Z rozwijanego menu wybierz odpowiedni kontynent (Afryka, Azja, Australia, Europa lub Ameryka Płd). Jeśli znajdujesz się we Francji, Izraelu lub Meksyku wybierz kraj z listy.

Jeżeli Twoja sieć pracuje w trybie ad-hoc wybierz kanał na którym sieć rozgłasza sygnał. Dla sieci w której printserwer komunikuje się z wykorzystaniem punktu dostępowego lub routera wybierz **Infrastructure**. Wybierz opcję **Ad-Hoc**, jeśli printserwer komunikuje się bezpośrednio z komputerami. Kliknij **Next**.

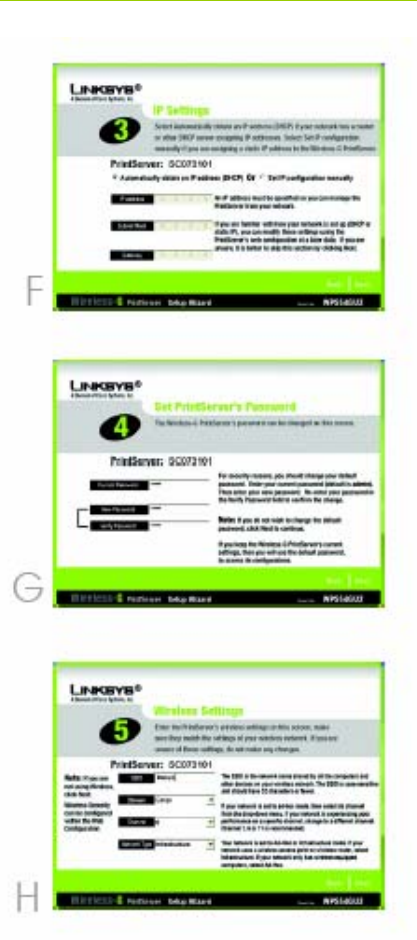

 W oknie ustawień ochrony połączeń sięciowych Wireless Security Settings, wybierz poziom szyfrowania WEP, kluczem
64 bitowym lub 128 bitowym. Następnie wpisz frazę na podstawie której automatycznie zostanie wygenerowany klucz WEP.

Jeżeli chcesz wprowadzić klucz WEP ręcznie, zostaw pole *Passphrase* niewypełnione i wprowadź klucz WEP w następnym oknie.

Kliknij Next.

- Jeśli korzystasz z generowania klucza na podstawie frazy pojawi się okno z wygenerowanym kluczem WEP. W innym przypadku wprowadź swój klucz WEP w pole *Key 1.* Kliknij **Next**.
- K. W oknie Confirmation zostaną wyświetlone nowe ustawienia. Upewnij się że są poprawne. Kliknij Yes aby zapisać nowe ustawienia.
- W oknie gratulacyjnym Congratulations kliknij User Install aby zainstalować sterowniki printserwera.

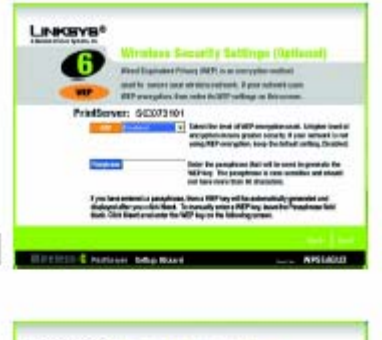

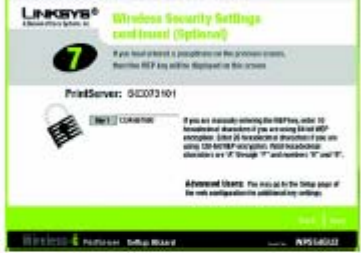

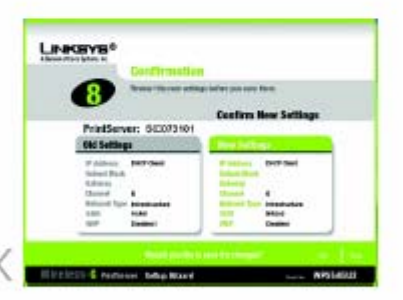

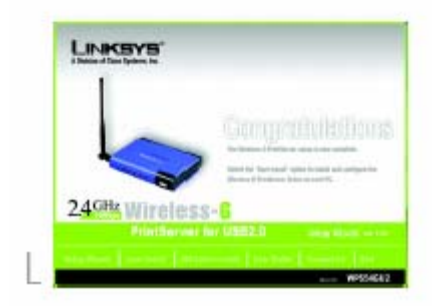

## **B**Instalacja i konfiguracja

Linksys zaleca instalację i konfigurację drukarki przed instalacją sterowników printserwera.

- A. W ekranie powitalnym *Print Server Driver Setup*, kliknij **Next**.
- B. Pojawi się ekran Choose Destination Location, w którym wybieramy miejsce zainstalowania sterownika. Jeśli chcesz dokonać instalacji w innym folderze, kliknij Browse i wybierz żądaną lokalizację. Kliknij Next.
- C. Pojawi się okno Selekt Program Folder. Zostanie dodana ikona w menu programy Jeżeli chcesz możesz zmienić nazwę fo-Ideru. Kliknij Next.
- D. Po zainstalowaniu sterownika wyświetli się okno Setup Complete. Upewnij się, że zostało zaznaczone pole Configure Print Driver now. Kliknij Finish aby zakończyć instalację sterownika i rozpocząć konfigurację.

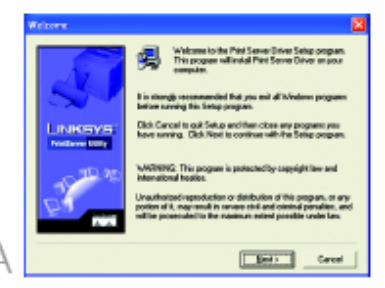

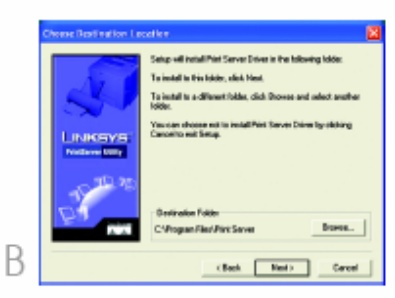

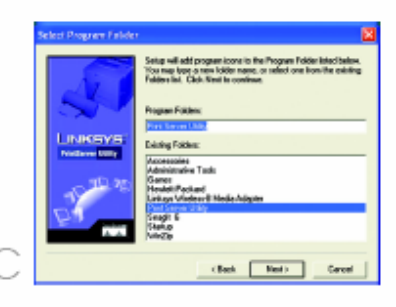

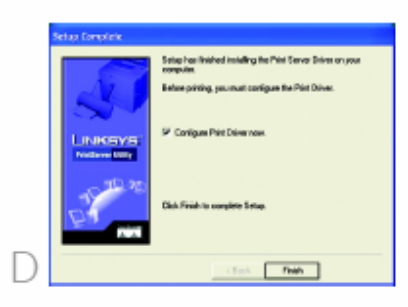